令和7年度入試 Web出願の手順

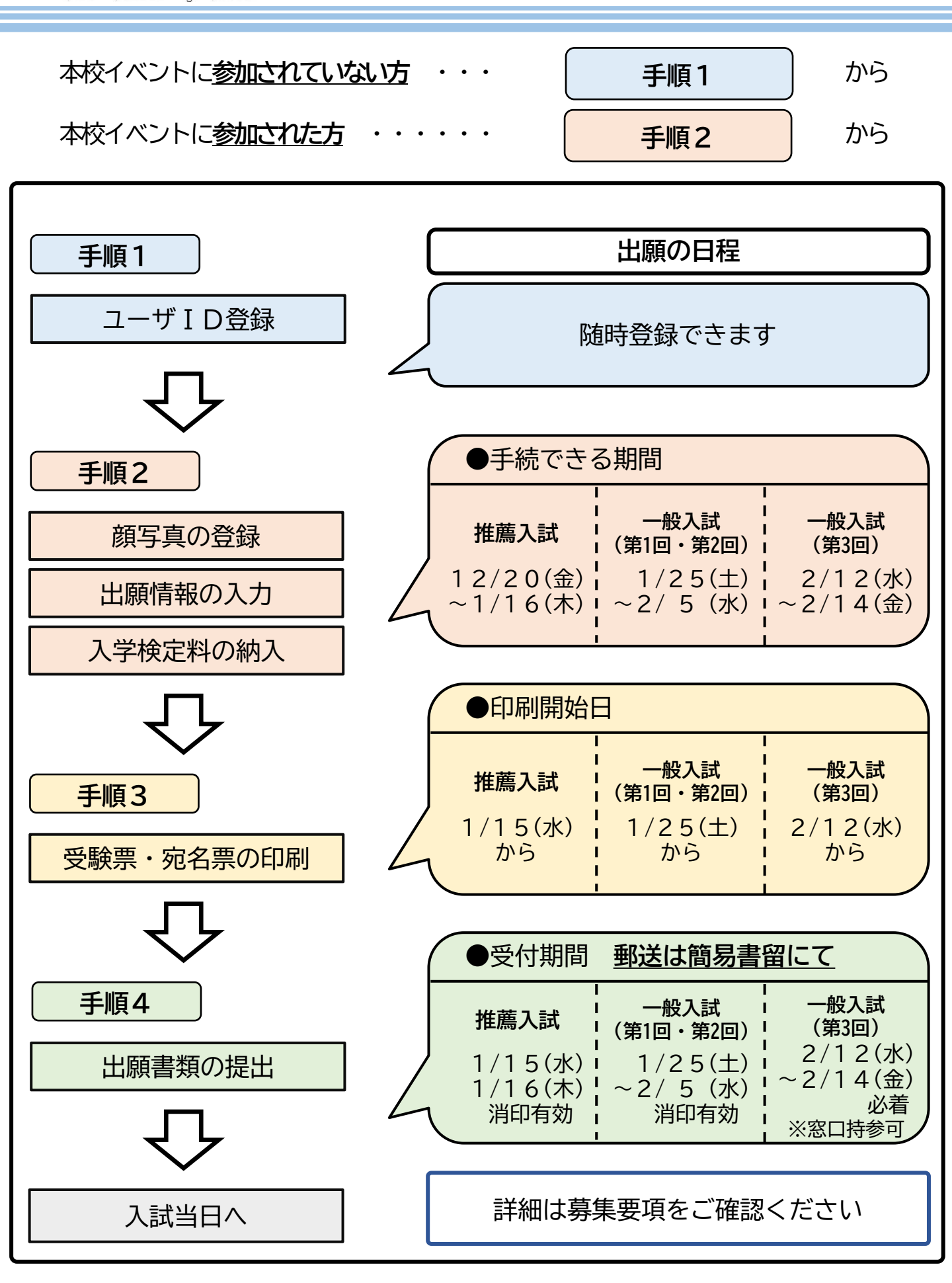

🕜 大森学園高等学校

Omori Gakuen High School

1

🛈 大森学園高等学校

Omori Gakuen High School

### 令和7年度入試 Web出願の手順

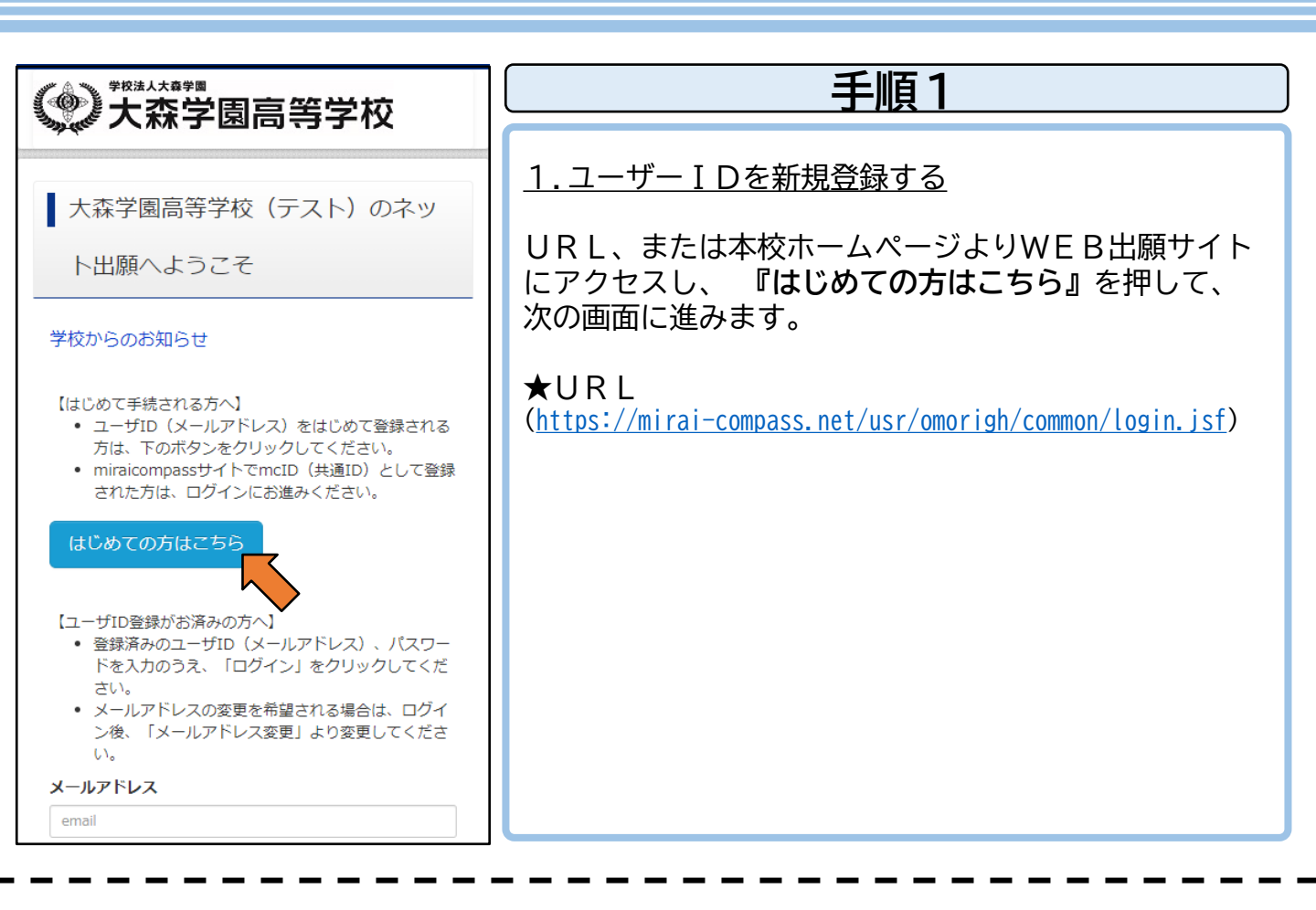

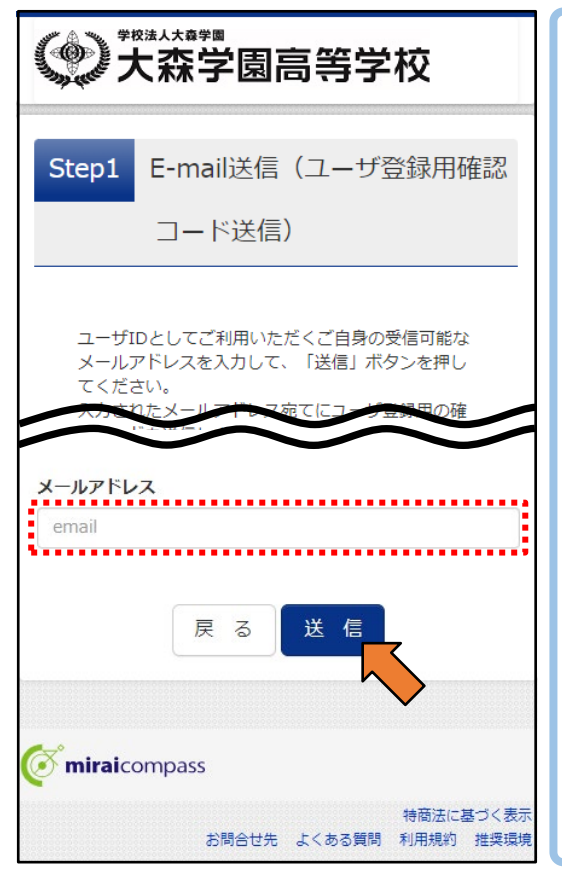

#### 2.メールアドレスを登録する

『メールアドレス』欄にメールアドレスを入力し、 『送信』を押して、次の画面に進みます。

入力したメールアドレス宛に、「確認コード」が記載 されたメールが送信されます。

※「入力されたメールアドレスは登録済みです。」 と表示された場合は、入力したメールアドレスは ユーザーIDの新規登録には使用できません。 パスワードをお確かめの上、ログインしてください。 〇 大森学園高等学校

Omori Gakuen High School

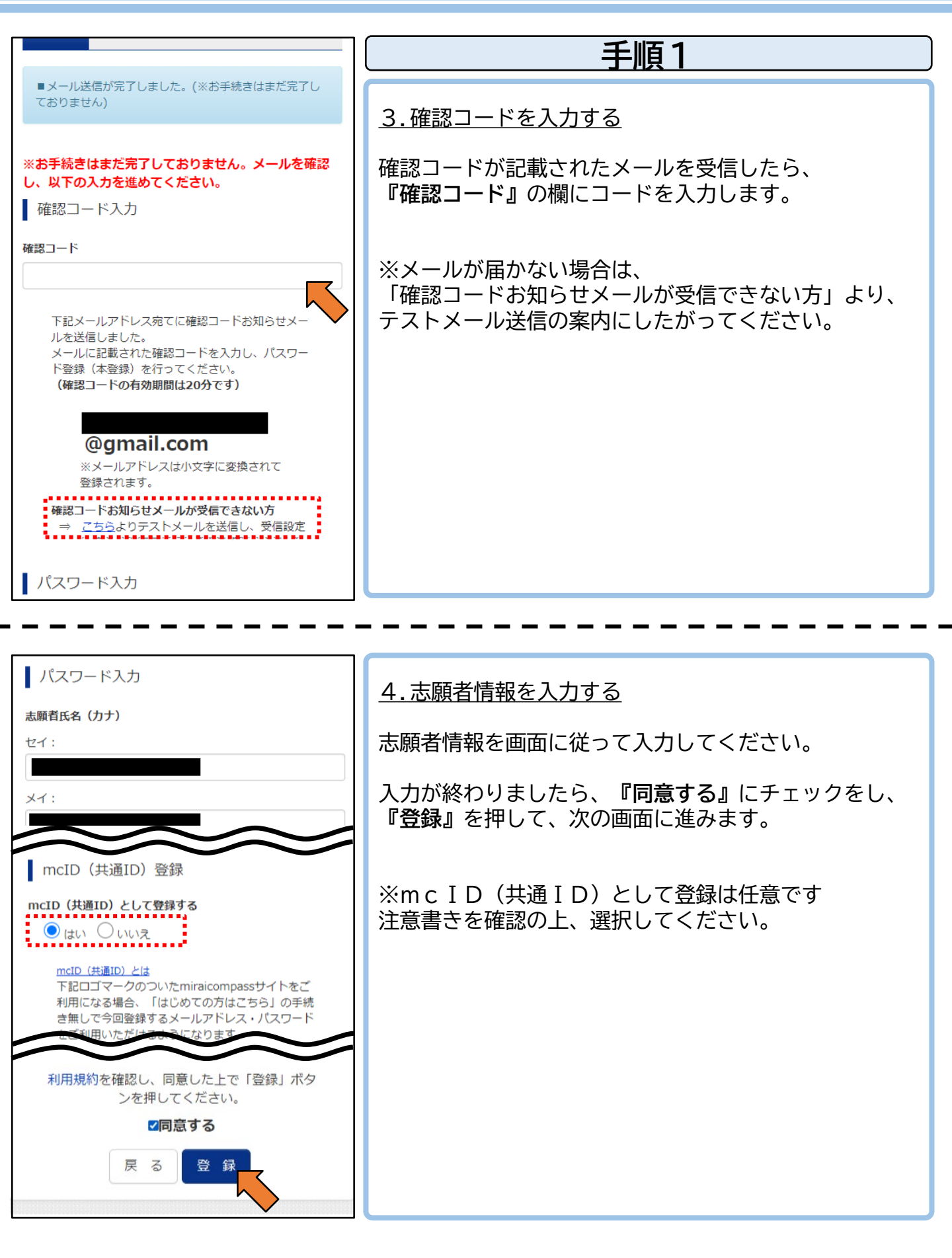

🕜 大森学園高等学校

Omori Gakuen High School

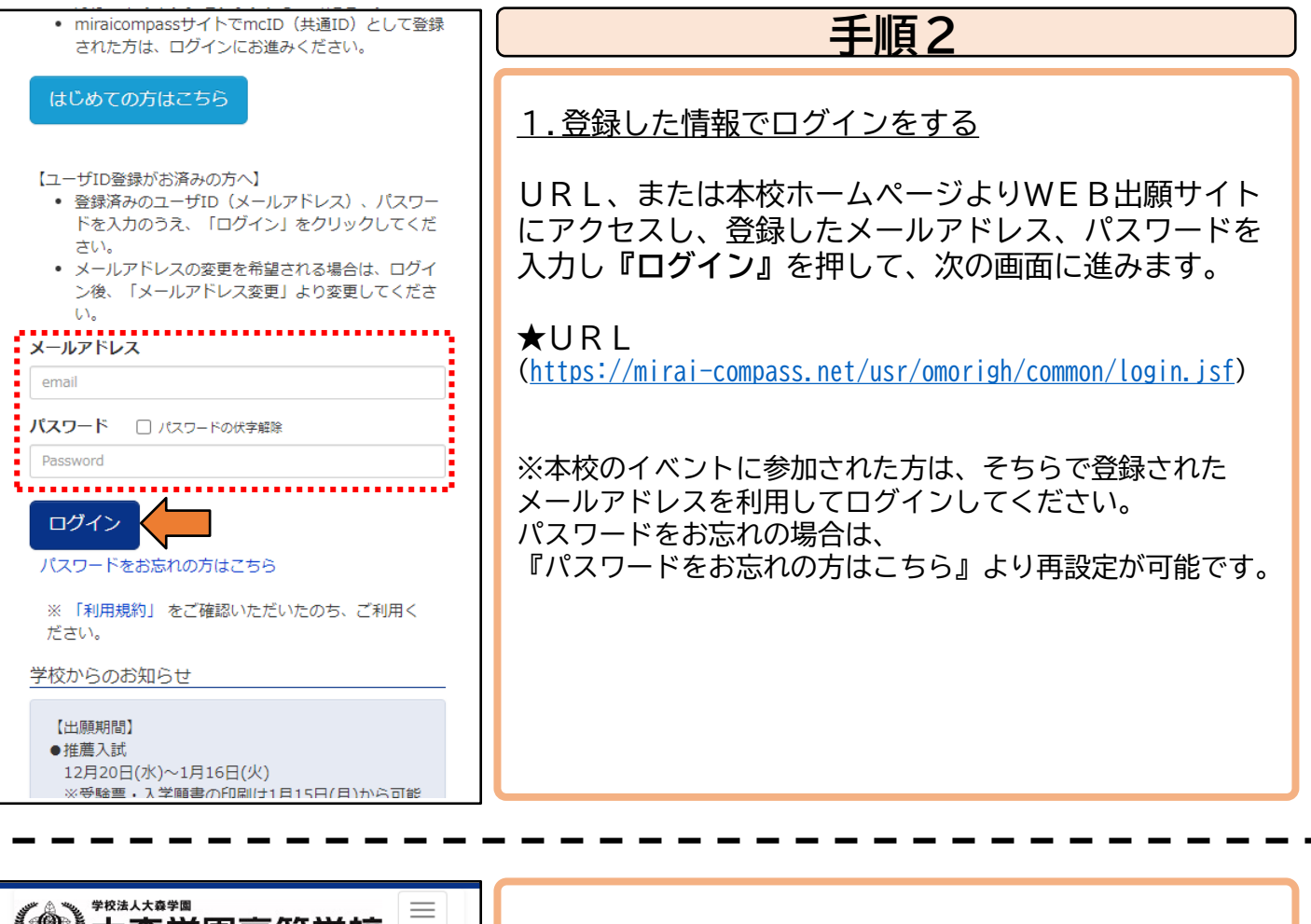

| 《》大森学園高等学校 |                                                                                                    |  |
|------------|----------------------------------------------------------------------------------------------------|--|
| 志          | 願者選択                                                                                                    |  |
| 志願者        | を追加したい方はこちら                                                                                                    |  |
| 志順         | 順者を選択してください。                                                                                                    |  |
|            | 2024/03/31まで有効                                                                                                    |  |
| *          | ユーザIDの有効期限は下記の通り更新されま<br>すので、ご注意ください。<br>・最終ログイン先が 出願サイト の場<br>合 :当年度末まで (2024/3/31)<br>・最終ログイン先が 出願サイト以外 の場<br>合:当年度末 +1年 まで (2025/3/31) |  |
| mira       | <b>ai</b> compass                                                                                                    |  |
|            | 特商法に基づく表述<br>お問合せ先 よくある質問 利用規約 推奨現料                                                                                                    |  |
|            |                                                                                                    |  |

<u>2. 志願者を選択する</u>

登録した『志願者名』を押して、次の画面に進みます。

※双子など複数人の出願をされる場合 『志願者を追加したい方はこちら』を押して、 『志願者追加』を選択し、志願者登録の上、 ぞれぞれで出願手続をしてください。

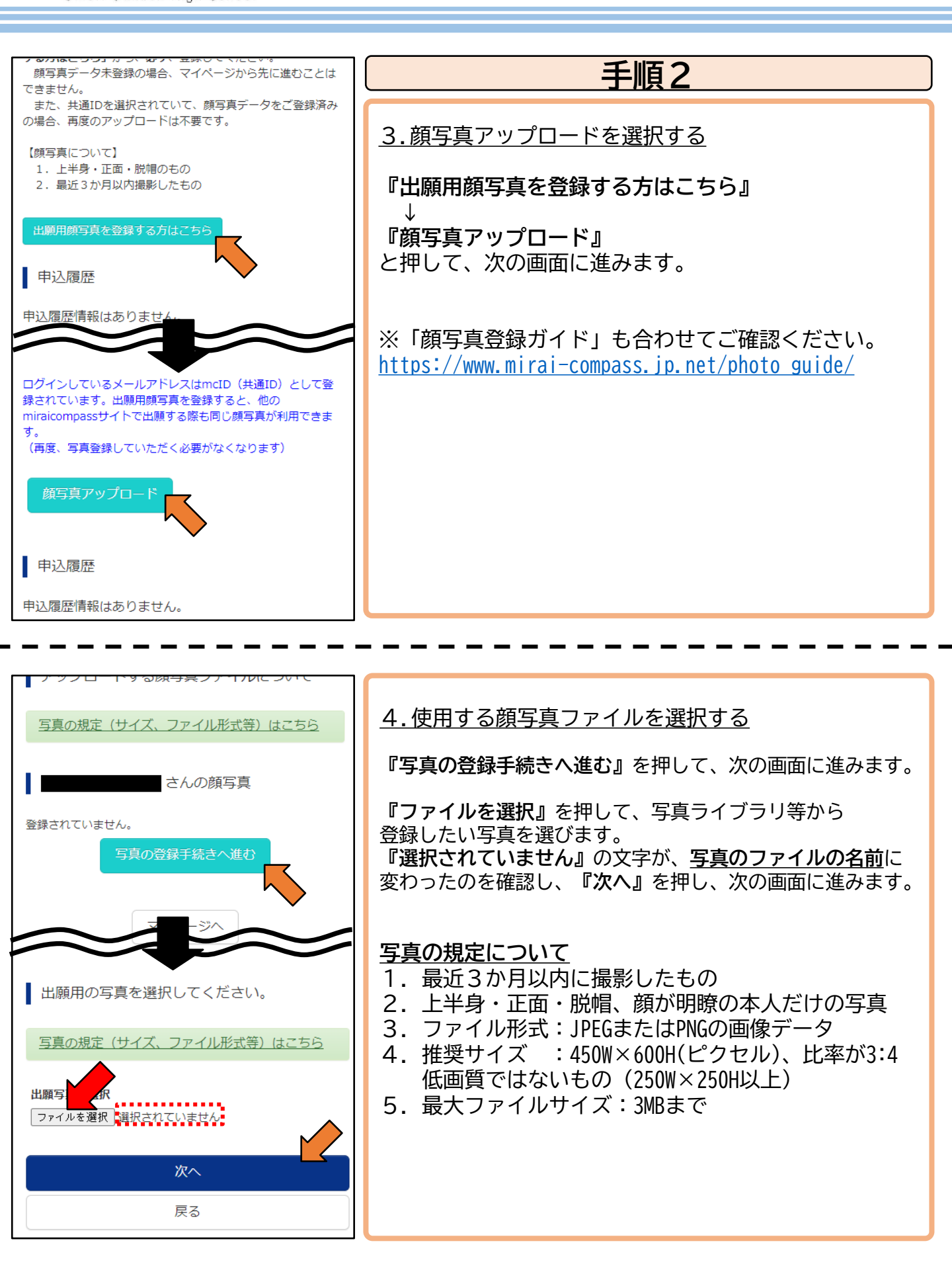

6

🛈 大森学園高等学校

Omori Gakuen High School

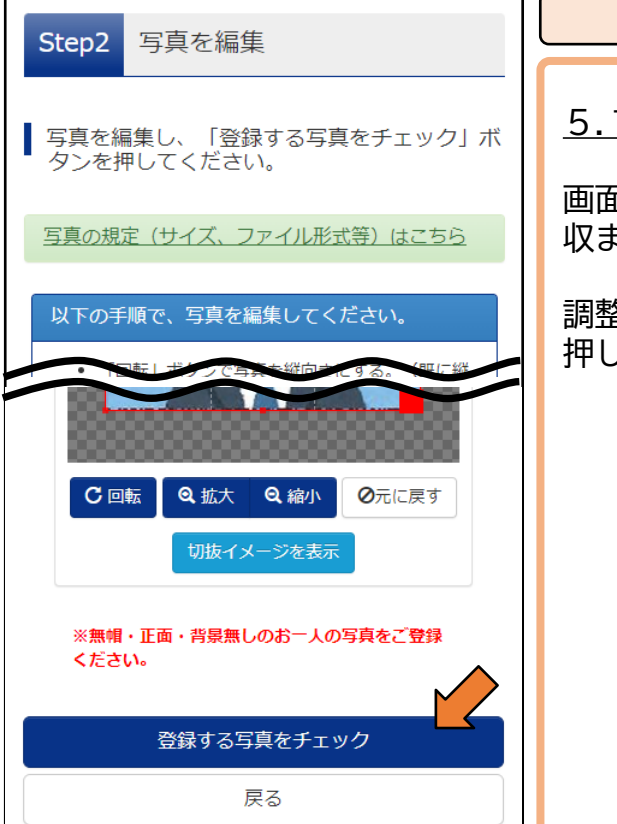

# <u>手順2</u>

5. アップロードした顔写真を編集する

画面に従って、<u>赤い切り抜き範囲</u>を調整し、枠に顔が 収まるようにしてください。

調整が終了したら、『**登録する写真をチェック』**を 押して、次の画面に進みます。

# 

#### <u>6. 顔写真を登録する</u>

写真が問題ない場合、登録確認まで進みます。 『**写真を登録する』**を押して、次の画面に進みます。

「写真の形式が適切ではない可能性が~」の メッセージが表示される場合は、使用できる写真として いずれかの基準を、満たしていない可能性あります。 6ページの「写真の規定について」をご確認ください。

※登録できた写真に関しましても、本校から確認の ご連絡する場合もありますので、予めご了承ください。 〇 大森学園高等学校

Omori Gakuen High School

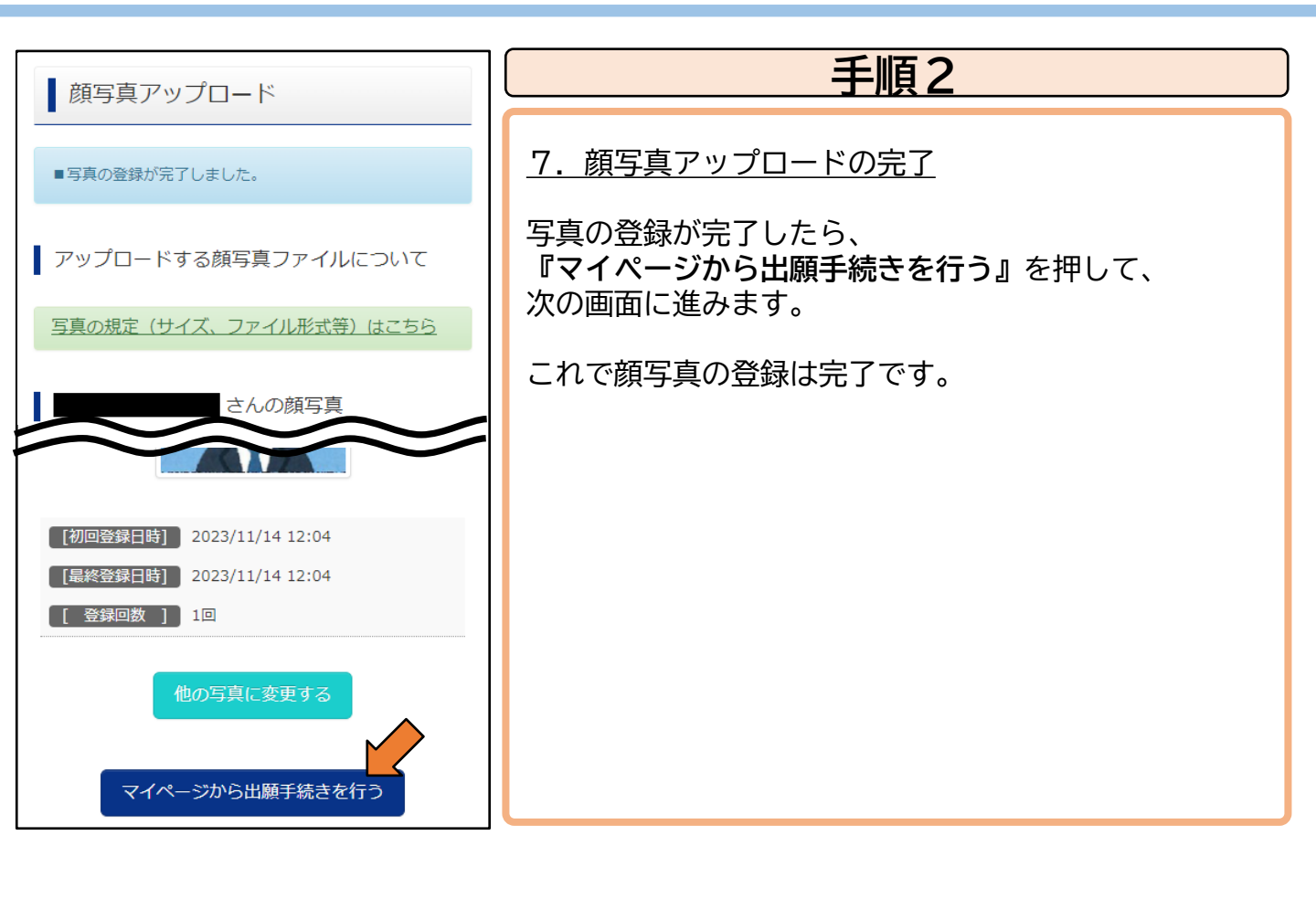

 〇
 大森学園高等学校

 Omori Gakuen High School

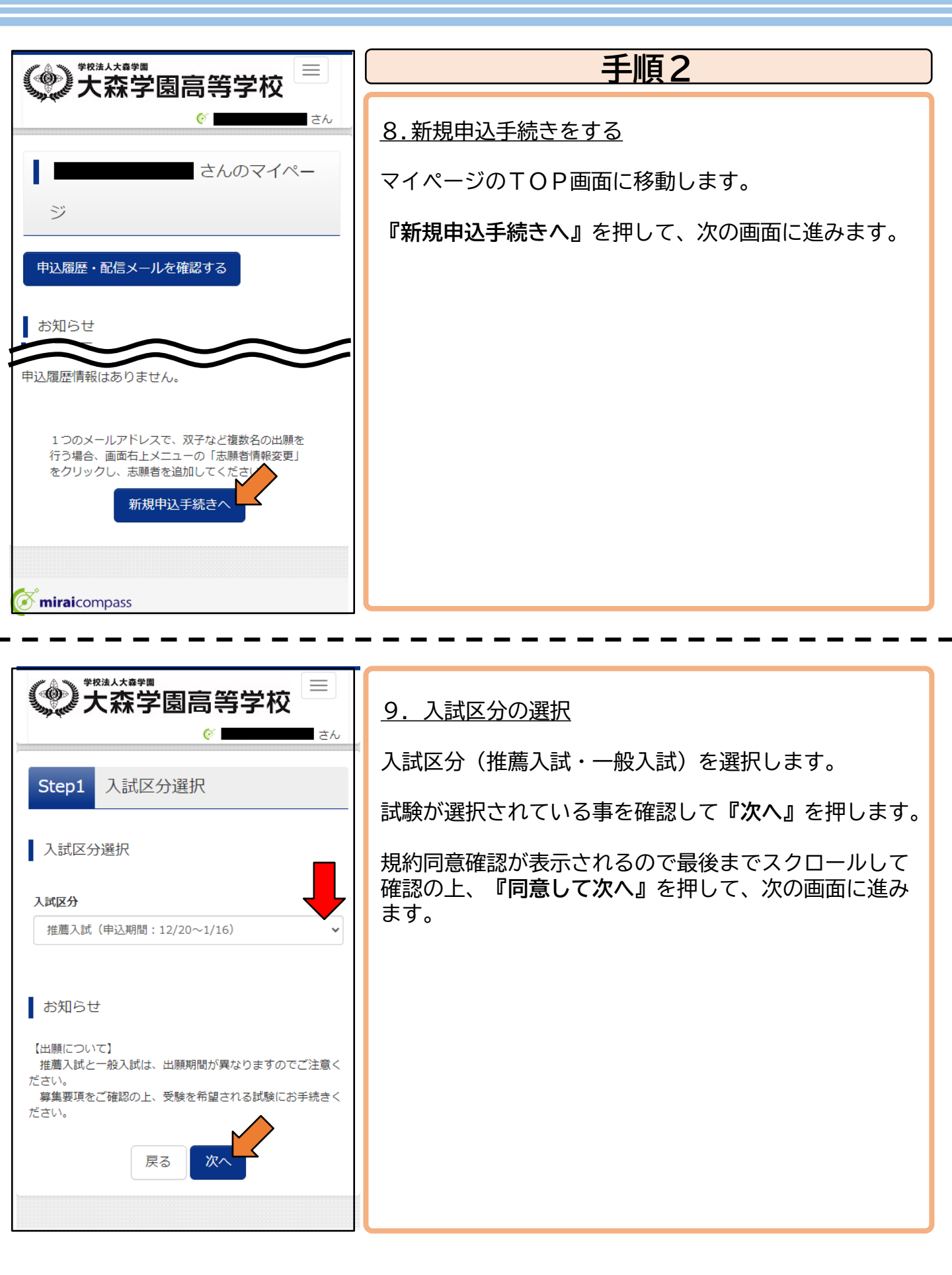

Omori Gakuen High School

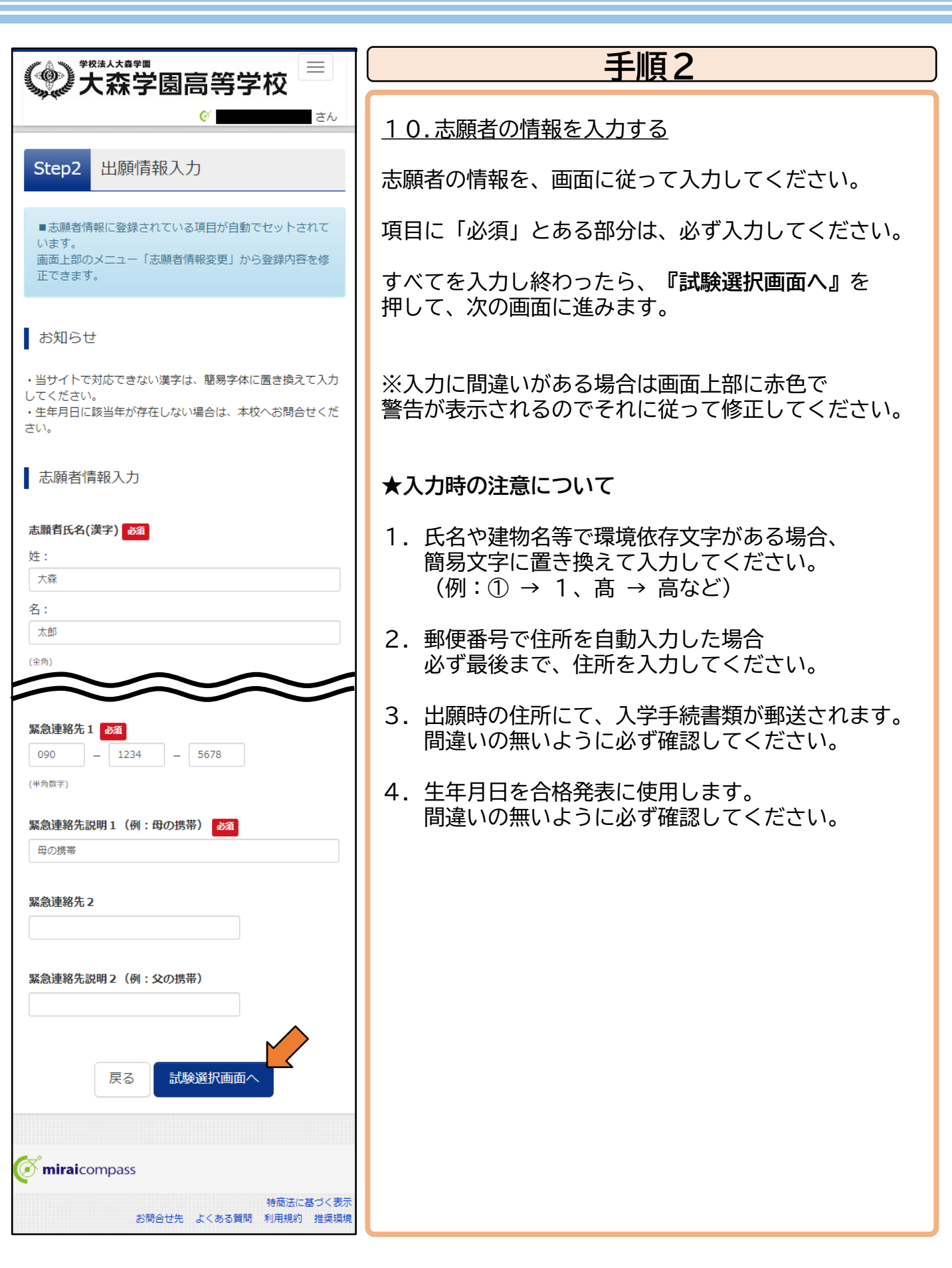

🕢 大森学園高等学校

Omori Gakuen High School

| Sten3 試験選択                                                                            | 手順2                                                                                                    |
|---------------------------------------------------------------------------------------|----------------------------------------------------------------------------------------------------|
| Step3     武映J進が       試験検索       出願する試験を検索し、画面中段の選択ボタンを押してください。       入試区分       推薦入試 | <u>11.試験日と希望する科・コースを選択する</u><br>『試験日』を選択し、『希望コース』を選択して<br>ください。<br>「検索された試験」に希望通りの試験が表示されて<br>いれば『選択』を押して、次の画面に進みます。 |
| 試験日<br>1月22日<br>★望コース<br>選抜コース<br>▼                                                   | ※一般入試の第1回目、第2回目に関しては、一度で<br>2回分の出願が可能です。                                                                             |
| 夜菜された試験<br>[入試区分] 推薦入試<br>[試験名] 推薦入試 選抜コース<br>[試験日] 1月22日<br>→ 選択                     |                                                                                                    |

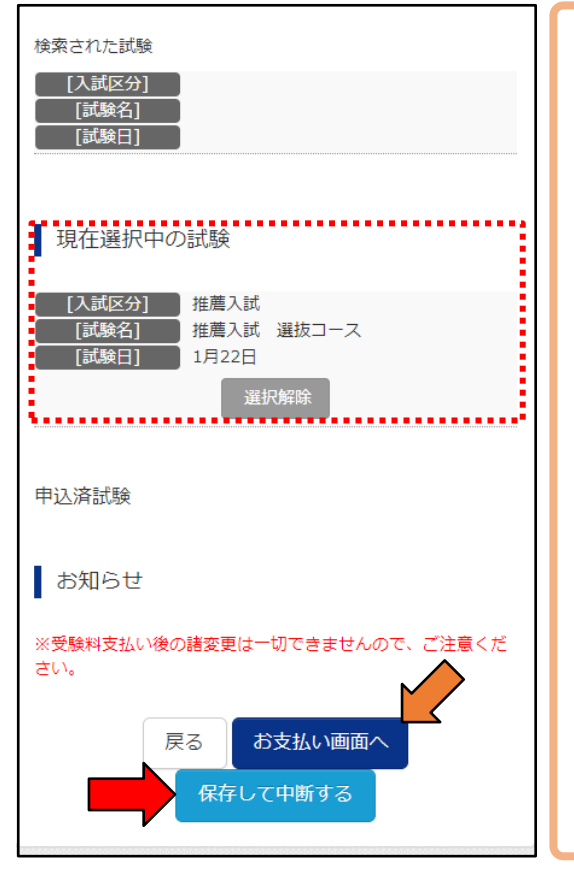

#### 12. 選択を確認しお支払いへ進む

「現在選択中の試験」が正しく選択されていることを 確認した後、『お支払い画面へ』を押して、 次の画面に進みます。

『保存して中断する』を選択すると、お支払い前に 申込み内容の確認・修正ができます。

※在籍中学校より"申込内容を確認する書類"を 提出する指示がある場合には、TOP画面の申込履歴の 項目にて『申込確認』 → 『申込内容確認書』から 印刷することが可能です。

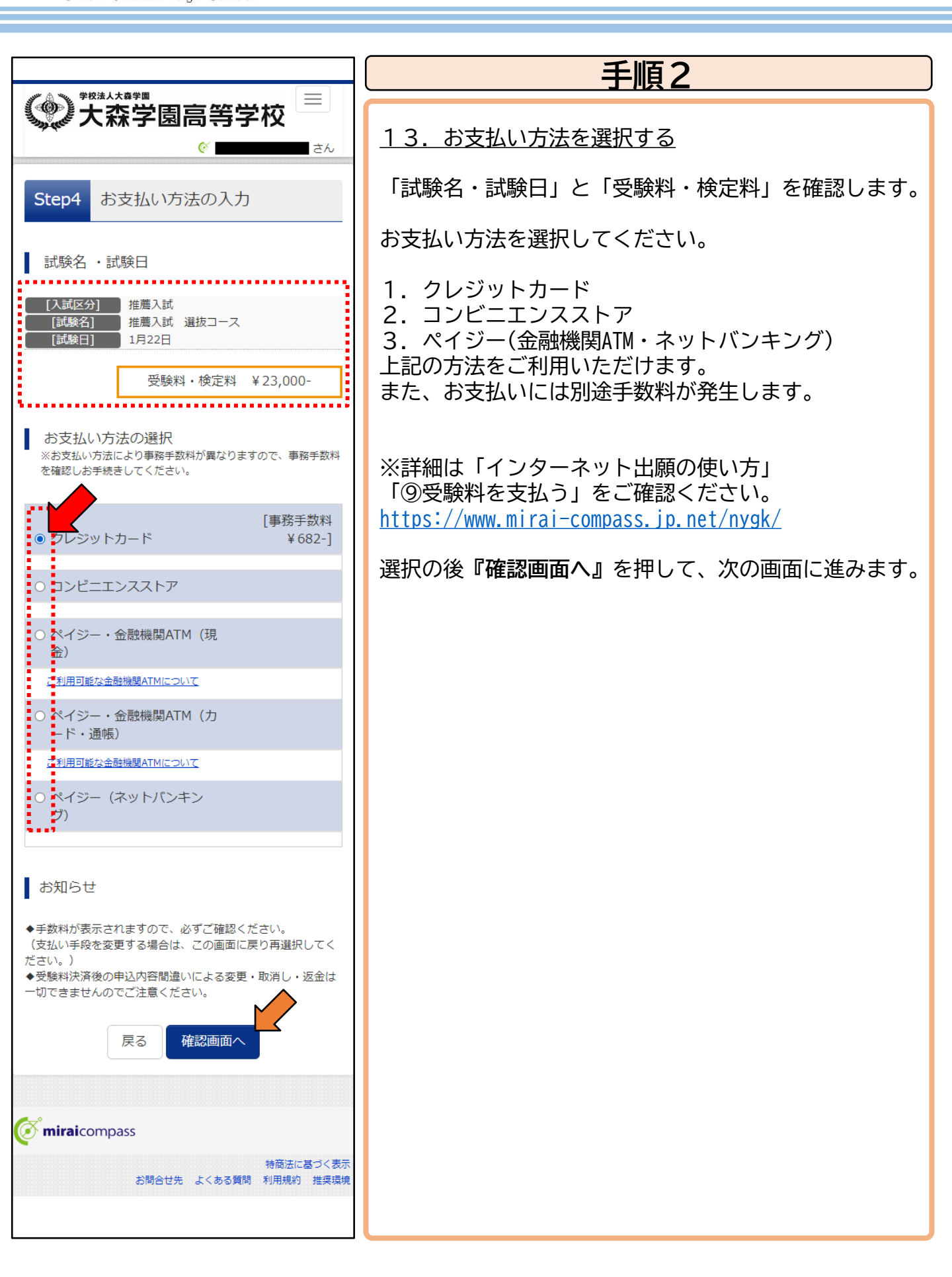

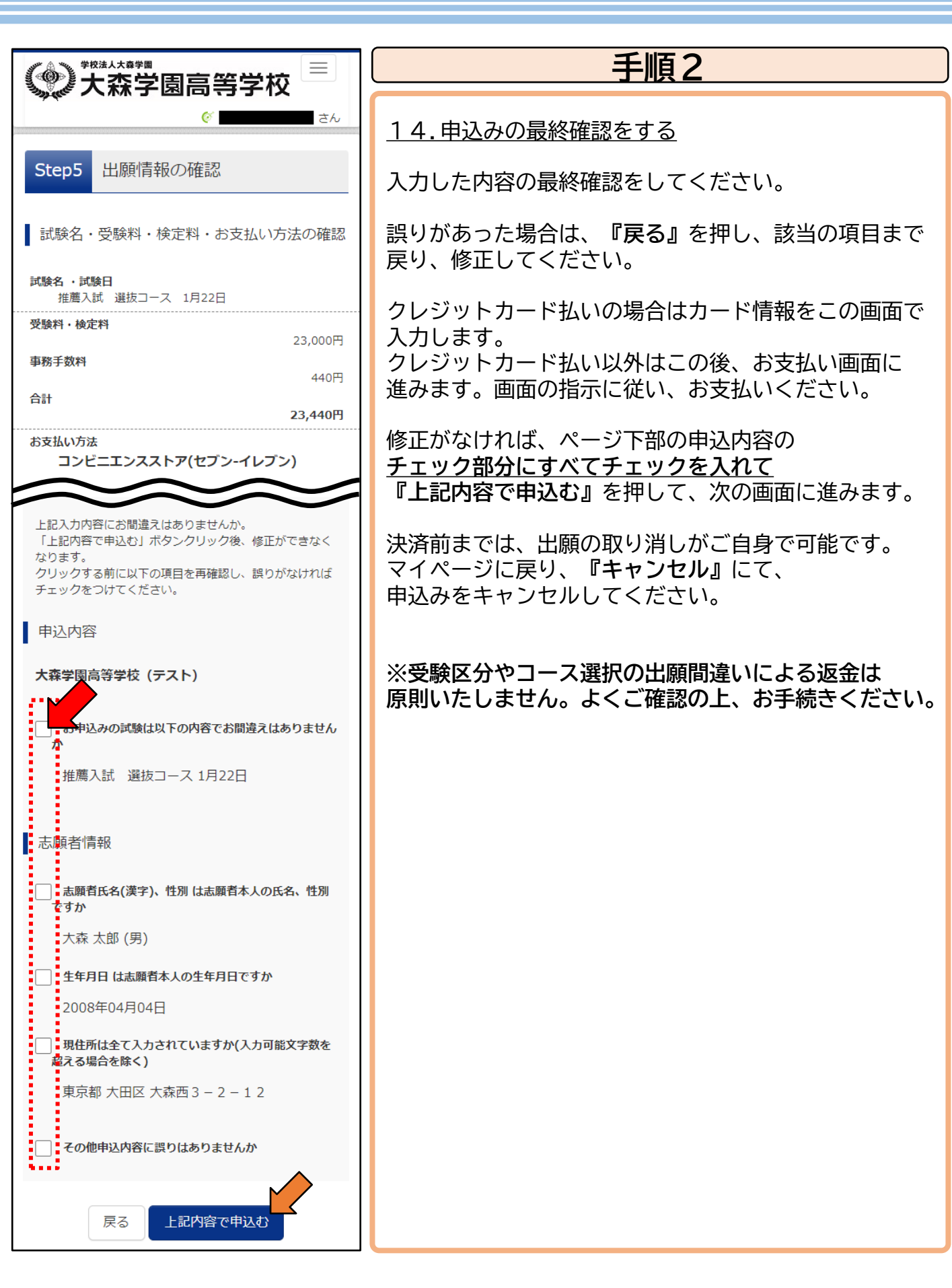

🕜 大森学園高等学校

Omori Gakuen High School

## 令和7年度入試 Web出願の手順

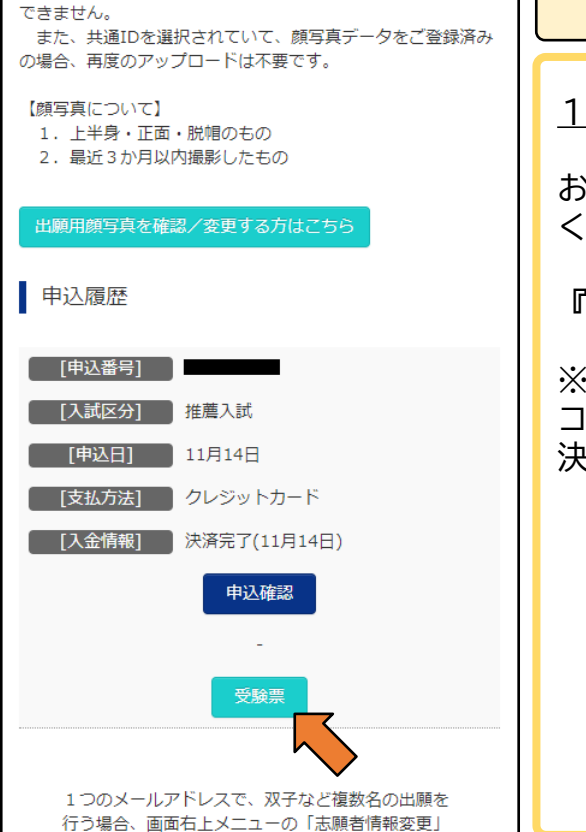

## <u>手順3</u>

1. 受験票・宛名票の印刷①

お支払い手続き後、受験票・宛名表を印刷して ください。印刷開始日は1ページをご確認ください。

『受験票』を押して、次の画面に進みます。

※クレジット決済では即時発行できますが、 コンビニエンスストア決済と、ペイジー決済では、 決済が完了するまで発行できません。

#### 2. 受験票・宛名票の印刷②

『「受験票」表示』よりPDFで受験票のダウンロード が出来ます。

ダウンロード出来ない場合は、 『ダウンロードできない方はこちら』より、メールにて 取得することが可能です。

ご家庭で印刷できない場合は、 『コンビニエンスストアで〜』より、 コンビニエンスストア印刷の申込みが可能です。 画面の指示にしたがって、操作してください。

※印刷につきましては、本校で印刷することも可能です。 ご来校前に、お電話にてご連絡ください。

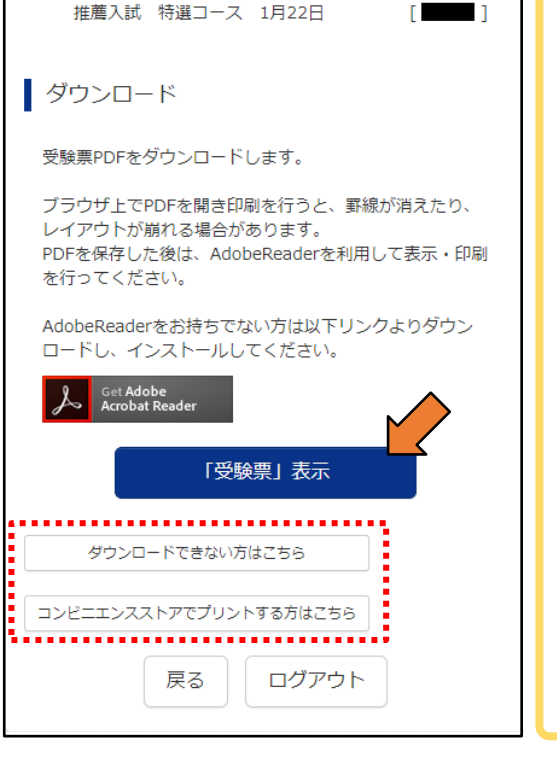

入試区分

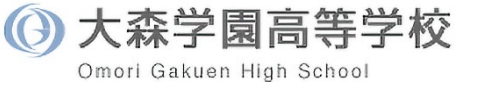

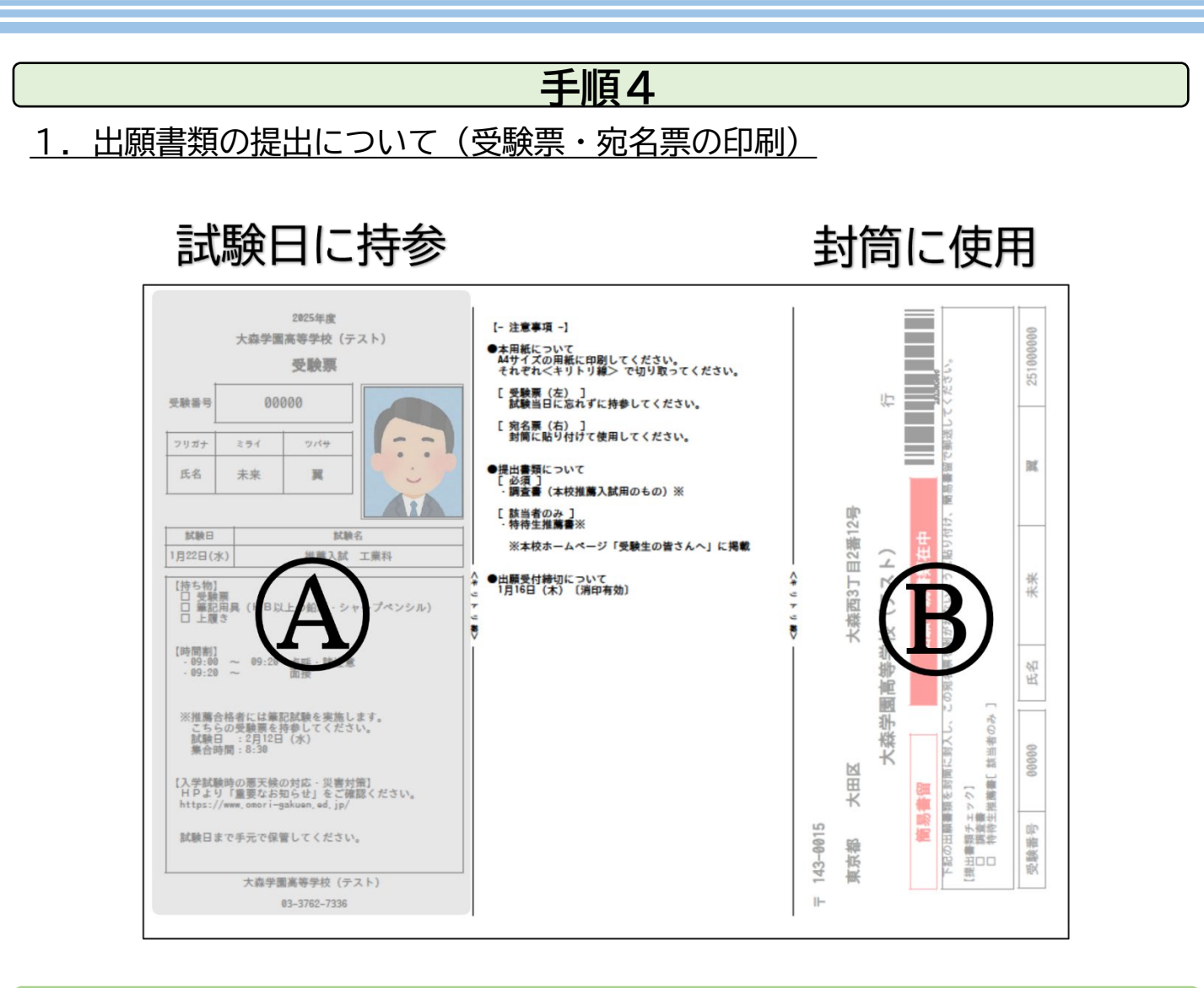

受験票・宛名票のPDFは白色A4用紙に縮小せず印刷してください。

④受験票 試験当日まで保管し、持参してください。

⑧宛名票 市販の封筒に貼付し、郵送に使用してください。 すべての試験にて、<u>調査書の提出は必須</u>となります。

提出書類の内容や方法については、募集要項をご確認ください。

- 一般入試(第1回・第2回)… 4ページ
- ・ 一般入試(第3回) …… 5ページ

お問い合わせについて

🕜 大森学園高等学校

Omori Gakuen High School

# ■ システム・操作に関するお問い合わせ

お問い合わせの前に、マイページの画面下部に「よくある質問」へのリンクが ありますので、ご確認ください。

miraicompass(ミライコンパス)サポートセンター (運用委託会社:三菱総研DCS株式会社) <u>TEL:0120-907-867 / 03-5877-5952(24時間受付)</u>

お問合せの際は、下記をお伝えください。

- ・コード: 3212
- ・学校名: 大森学園高等学校
- ・お名前

※平日9時~17時以外の受付につきましては、ご質問内容によりご回答が 翌営業日になることがございます。ご了承のほどよろしくお願いいたします。 (営業日:月~金(祝祭日、年末年始(12/26~1/5)除く))

■入試内容に関するお問い合わせ

大森学園高等学校 TEL:03-3762-7336

受付時間

月~金 9:00~17:00

土 9:00~14:00

※日曜祝日及び年末年始休業期間除く

※出願システムや操作方法に関するお問い合わせについては 本校ではご対応できませんのでご了承ください。